# 上海国家会计学院研究生招生管理系统使用说明

(网址 http://app.snai.edu)

一、注册

点击"注册"按钮进入系统注册页面,在正确填写注册信息并注册成功后,可以返回登录页面正常登录。

### 二、填写报考信息

考生注册登录后,进入系统主界面;点击"考生信息"菜单下"个人信息菜单",则进入报考信息填写 与维护界面。考生可以填写基本信息、报考信息、学位信息、联系信息,并可以上传个人照片;在报考规 定的期限内,可以对报考信息进行修改。

#### 三、考生查看成绩

考生报名成功后,可以在"成绩管理"菜单项下查看考试科目; 在初试成绩出来后,在系统规定的开放时间内,考生可以在线查看初试成绩; 在复试成绩出来后,在系统规定的开放时间内,考生可以在线查看复试成绩。

## 四、考生复试管理

在规定的时间期限内,考生可以查看各专业复试分数线,下载复试通知,查看调剂专业,以及查看复 试材料是否送达。

#### 五、考生录取管理

录取结果出来后,考生在"录取管理"菜单项下可以查看自己的录取情况,在被录取的情况下,会收 到录取通知,可以下载打印。考生可以查看自己录取材料的送达情况。